| lšorinis kietasis diskas | SPD <b>5220</b> |
|--------------------------|-----------------|
|                          | SPD <b>5230</b> |
|                          | SPD <b>5240</b> |
|                          | SPD <b>5250</b> |

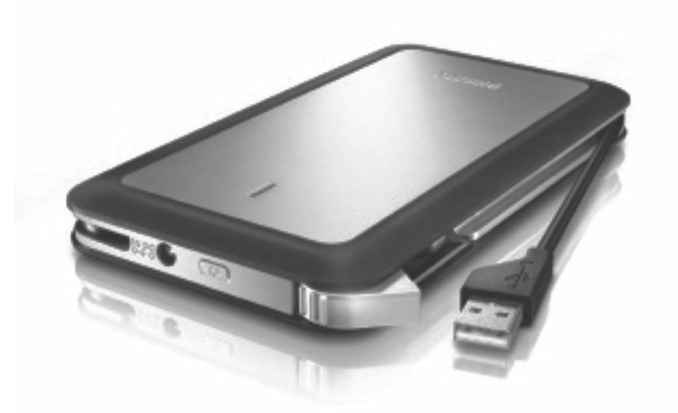

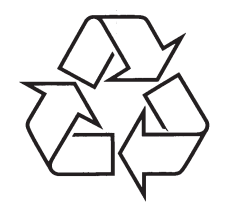

Daugiau apie firmos "Philips" gaminius galite sužinoti pasauliniame Interneto tinkle. Svetainės adresas: http://www.philips.com

Naudojimosi instrukcijų knygelė

### **TURINYS**

| Ką rasite dėžutėje?                                             | 3  |
|-----------------------------------------------------------------|----|
| Kaip prijungti šį išorinį kietąjį<br>diską prie jūsų sistemos?  | .4 |
| Kaip atjungti?                                                  | 4  |
| Kaip naudotis mygtuku "atsarginė<br>kopija vienu spragtelėjimu" | 5  |
| Kaip įdiegti Mac, Windows 98 SE ar                              |    |
| Windows ME sistemoms?                                           | 5  |
| Garantija, aplinkosauga ir saugumas6·                           | 7  |
| Specifikacijos                                                  | 7  |

#### GARANTIJA, APLINKOSAUGA IR SAUGUMAS

#### ĮSPĖJIMAS

Plastikiniai maišeliai gali būti pavojingi. Norėdami išvengti uždusimo pavojaus, neleiskite mažiems vaikams ir kūdikiams žaisti su jais.

Nors šis produktas buvo rūpestingai sukurtas ilgalaikiam naudojimui, Philips pataria elektroninius prietaisus prižiūrėti ypač atidžiai: neleiskite jiems sušlapti bei būti veikiamiems bet kokių stiprių jėgų.

Įsitikinkite, kad prietaisas yra pastatytas gerai vėdinamoje aplinkoje, norėdami užtikrinti ilgiausią prietaiso veikimo laiką.

## **SPECIFIKACIJOS**

| Greitaeigė USB 2.0                                                              |
|---------------------------------------------------------------------------------|
| 480 Mb/s                                                                        |
| 5600 apsisukimų per minutę                                                      |
| 8 MB                                                                            |
| USB 1.1 (USB 2.0 didžiausiam<br>perkėlimo greičiui)<br>Windows 2000, Windows XP |
|                                                                                 |

Reikia pagalbos? Pagalba ir palaikymas: www.philips.com/support www.philips.com/storage

## Svarbi pastaba

**Norėdami pradėti naudotis "One-Click Back-Up**" (Atsarginė kopija vienu spragtelėjimu), pirmiausia aktyvuokite Carry it Easy programinę įrangą (tik kartą) spragtelėję ant CarryitEasy.exe failo jūsų kietajame diske. Norėdami sužinoti daugiau, žiūrėkite 5 puslapį.

**Kai kompiuteris neatpažįsta kietojo disko** (kai kurie kompiuteriai tiekia nepakankamai energijos), mes rekomenduojame prijungti Y-laidą, pridedamą prie šio prietaiso. Norėdami sužinoti daugiau, žiūrėkite 4 puslapį.

## Kaip surasti garantijos informaciją?

leškokite informacijos savo kietajame diske, pasirinkite katalogą "Philips Warranty". Jums reikės Adobe Reader programinės įrangos norint peržiūrėti šiuos failus. Jei jūs neturite Adobe Reader, jūs galite ją parsisiųsti nemokamai iš <u>www.adobe.com</u> svetainės.

Philips garantija gali negalioti, jei žala padaryta neteisingai naudojant, pažeidus, sutrenkus, netinkamai prižiūrint prietaisą.

## Būkite atsakingi Gerbkite autorines teises.

Neteisėtas saugomų įrašų, įskaitant kompiuterio programas, failus, transliacijas ar garso įrašus, kopijavimas yra baudžiamas nusikaltimas. Šio įrenginio nederėtų naudoti tokiems tikslams.

#### WEEE ženklas: "Informacija vartotojui"

### Seno produkto išmetimas

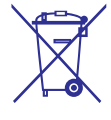

Jūsų produktas pagamintas iš aukštos kokybės medžiagų ir komponentų, kurie gali būti perdirbti arba naudojami dar kartą.

Pasidomėkite apie vietinę elektros ir elektroninių produktų sistemą bei atliekų išmetimo.

Laikykitės vietinių taisyklių ir nemeskite senų įrenginių kartu su kitomis šiukšlėmis. Teisingas senų produktų išmetimas nedarys žalos aplinkai ir žmonių sveikatai.

# KĄ RASITE DĖŽUTĖJE?

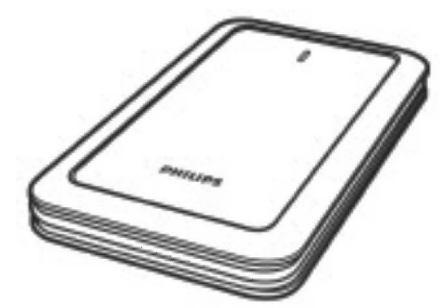

A. Išorinis kietasis diskas

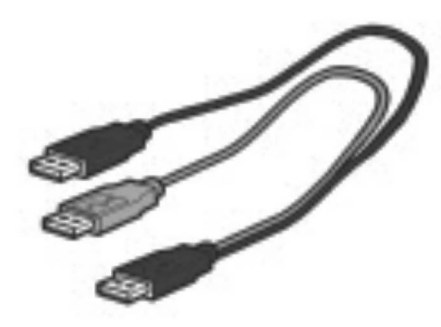

B. Y-laidas

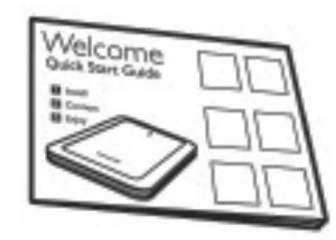

C. Trumpas gidas

# KAIP PRIJUNGTI ŠĮ IŠORINĮ KIETĄJĮ DISKĄ PRIE JŪSŲ SISTEMOS?

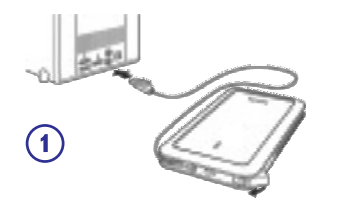

Prijunkite apvyniojamą USB laidą prie tuščio USB lizdo jūsų kompiuteryje.

Windows Explorer lange turėtų atsirasti Philips išorinio kietojo disko piktograma. (Kartais prieš pradedant naudoti naują kompiuterio įrangą, kompiuterį reikia perkrauti).

Kai kompiuteris neatpažįsta kietojo disko (kai kurie kompiuteriai tiekia nepakankamai energijos), mes rekomenduojame prijungti Y-laidą, pridedamą prie šio prietaiso. Prijunkite Y-laidą prie USB laido kietajame diske ir prijunkite du kištukus prie laisvų USB lizdų jūsų kompiuteryje. Juoda jungtis yra duomenų perdavimui ir energijai, pilka jungtis yra tik energijai.

## **KAIP ATJUNGTI?**

(2)

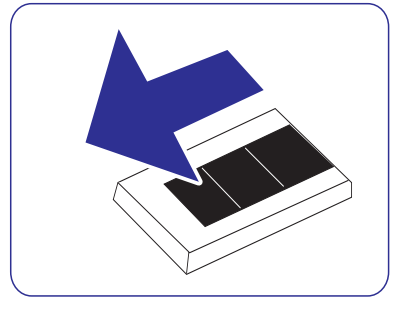

- 1. Du kartus spragtelėkite ant "Safely remove hardware" piktogramos įrankinėje apatiniame dešiniajame ekrano kampe.
- 2. Pasirodžiusiame lange pasirinkite prietaiso pavadinimą ir spauskite mygtuką **Stop**.
- Kai pasirodo "Stop a hardware device" langas, isitikinkite, kad teisinga informacija rodoma, o tuomet spauskite OK.
- Kai pasirodo žinutė "Safe to remove harware", galite atjungti išorinį kietąjį diską nuo kompiuterio USB lizdo.

## KAIP NAUDOTIS MYGTUKU "ATSARGINĖ KOPIJA VIENU SPRAGTELĖJIMU"

Ši funkcija skirta naudotis tik su Windows, ji neveikia su Mac kompiuteriais.

"Atsarginė kopija vienu spragtelėjimu" (One-Click Back-Up) mygtukas leidžia jums akimirksniu susinchronizuoti arba sukurti jūsų failų atsarginę kopiją naudojantis CoSoSys Carry it Easy programine įranga. Norėdami paleisti programinę įrangą, dukart spragtelėkite ant CarryitEasy.exe failo kietajame diska naudodamiesi Windows explorer. Sekite nurodymus ekrane norėdami pradėti.

Perskaitykite Carry it Easy naudojimosi instrukcijų knygelę savo kietajame diske norėdami sužinoti daugiau.

## KAIP [DIEGTI MAC, WINDOWS 98 SE AR WINDOWS ME SISTEMOMS?

Kietasis diskas yra sukonfigūruotas naudojimui su Windows 2000 ir Windows XP sistemomis, naudojant NTFS formatą. Jei jūs naudojate Mac, Windows 98SE ar Windows ME, diską reikia suformatuoti FAT32 sistemai.